# カメラ/静止画編集

| カメラ/静止画編集について           | 6-2  |
|-------------------------|------|
| 静止画撮影                   | 6-3  |
| 静止<br>画撮影<br>画面の見かた<br> | 6-3  |
| 静止画撮影の流れ                | 6-4  |
| 通常撮影する                  | 6-4  |
| スマイル撮影で撮影する             | 6-4  |
| 連続写真を撮影する               | 6-5  |
| フレーム付きの静止画を撮影する         | 6-5  |
| モザイク撮影する(分割撮影)          | 6-5  |
| 撮影した静止画を見る              | 6-5  |
| 動画撮影                    | 6-6  |
| 動画撮影画面の見かた              | 6-6  |
| 動画撮影の流れ                 | 6-7  |
| 動画を撮影する                 | 6-8  |
| 撮影した動画を見る               | 6-8  |
| 静止画加工                   | 6-9  |
| 便利な機能                   | 6-9  |
| 静止画撮影に関する便利な機能          | 6-9  |
| 動画撮影に関する便利な機能6          | 5-10 |

# カメラ/静止画編集について

本機では、カメラを使って写真や動画を撮影できます。撮影した写真の加工もできます。

### 写真/動画の撮影

本機では、カメラを使って写真や動画を撮影できます。 写真の撮影では、連続写真の撮影、フレーム撮影やモザイク撮 影などいろいろな撮影方法があります(●P.6-3)。

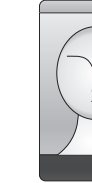

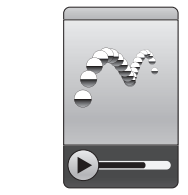

#### 撮影方法ごとの撮影サイズは、次のとおりです。

| 撮影方法   | 使用できる撮影サイズ           |
|--------|----------------------|
| 一枚撮影   | 2048 × 1536 (3M)     |
| スマイル撮影 | 1600 × 1200 (2M)     |
|        | 1280×960 (1.3M)      |
|        | 640 × 480 (0.3M)     |
|        | 320 × 240 (0.07M)    |
| 連続撮影   | 640 × 480 (0.3M)     |
|        | 320 × 240 (0.07M)    |
| フレーム撮影 | 320 × 240 (0.07M)    |
| モザイク撮影 |                      |
| ビデオ    | 320 × 240(標準)        |
|        | 176 × 144(S! メールの制限) |

画像の加工

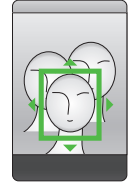

本機では、撮影した写真などの画像を加工でき ます。

画像サイズを変更したり、一部を切り取ったり、 画像効果を施すことができます(●P.6-9)。

# 静止画撮影

静止画撮影では、用途に合わせて撮影モードを設定できます。 撮影した静止画は「My Documents ¥My Pictures ¥Photo」 フォルダに保存されます。保存場所をメモリカードにしている ときは、「Storage Card ¥My Pictures」フォルダに保存さ れます。

保存場所フォルダは、撮影画面で≪表示≫を選択すると表 示されます。

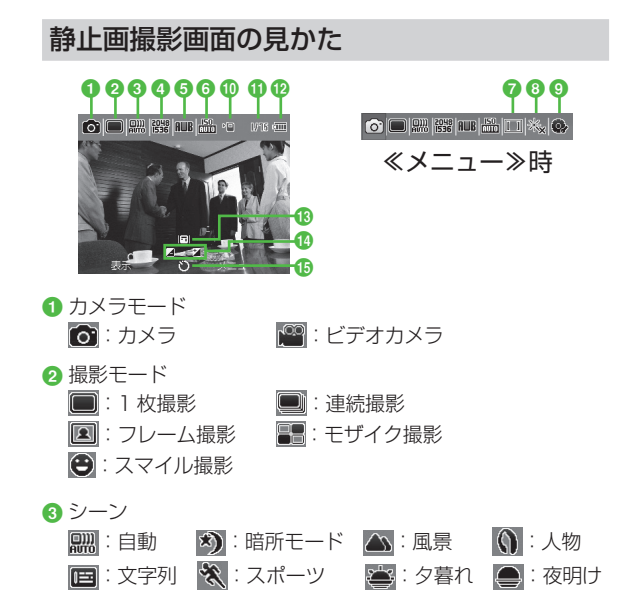

| <ul><li>④ 解像度(撮影サイズ)</li></ul>                     |
|----------------------------------------------------|
| 8998 : 2048 × 1536 (3M) * 889 : 1600 × 1200 (2M) * |
| 📟 : 1280 × 960 (1.3M) * 🔚 : 640 × 480 (0.3M)       |
| ₩ : 320 × 240 (0.07M)                              |
| ※撮影モードが「一枚撮影」/「スマイル撮影」時のみ                          |
| ⑤ ホワイトバランス                                         |
| 🎟:自動 🎇:日光 💽:曇り 🅵:電球 🎬:蛍光灯                          |
| 6 ISO                                              |
| 🔤 :自動 🐻 :100 题 :200 5 :400                         |
| ⑦ 計測                                               |
| 🔟 : 平均 🛛 💷 : スポット                                  |
| 8 効果                                               |
| 🐜 : 効果なし  📸 : モノクロ 🛛 🗞 : セピア 🛛 📉 : ネガ              |
| 9 設定                                               |
| 💽 : 各種設定メニューを表示                                    |
| 🕕 保存場所                                             |
| 똅:マイデバイス(本体) 🔚:メモリカード                              |
| 1 撮影可能残数                                           |
| 2 電池残量                                             |
| (3) ファインダー (□)                                     |
| 3種類(回 回 囲)                                         |
| 🕼 明るさ (🔤)                                          |
| () タイマー ((_))                                      |
| 💟:なし 🔯:2秒 🕃:5秒 📸:10秒                               |
|                                                    |

# 静止画撮影の流れ

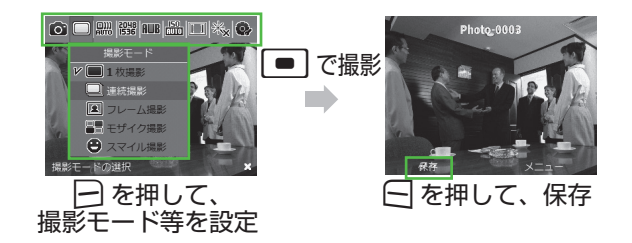

・撮影した静止画を簡単にメール添付できます(●P.6-9)。

| 撮影モード  | 特長                                                               |
|--------|------------------------------------------------------------------|
| 一枚撮影   | メールに添付したりホーム画面の背景にしたり、携帯電話で利用するのに適<br>したサイズの静止画を撮影できます。          |
| 連続撮影   | 9枚までの静止画を連続撮影できます。                                               |
| フレーム撮影 | フレーム付きの静止画を撮影できます。フレームは 49 種類あります。                               |
| モザイク撮影 | モザイクを選んで撮影すると、分割して撮影したすべての静止画が1枚の<br>静止画として配置されます。モザイクは18種類あります。 |
| スマイル撮影 | 顔を認識して、笑顔になったときに自動で撮影できます。                                       |

通常撮影する 10 ≪スタート≫→「アプリケーション」 →「カメラ」でも起動できます。 ≪メニュー≫→「撮影モード」 → [1 枚撮影] 必要に応じて撮影前に設定を行います。 (**●**P.6-4) 🖪 撮影したい被写体をファイ ンダーに表示 ≪保存≫ スマイル撮影で撮影する 1 🖻 2 ≪メニュー≫→「撮影モード」 →「スマイル撮影」 必要に応じて撮影前に設定を行います。 (OP.6-4) 🚯 撮影したい被写体をファイ

- ンダーに表示
- ・顔が認識されると、顔の部分に青い 枠が表示されます。

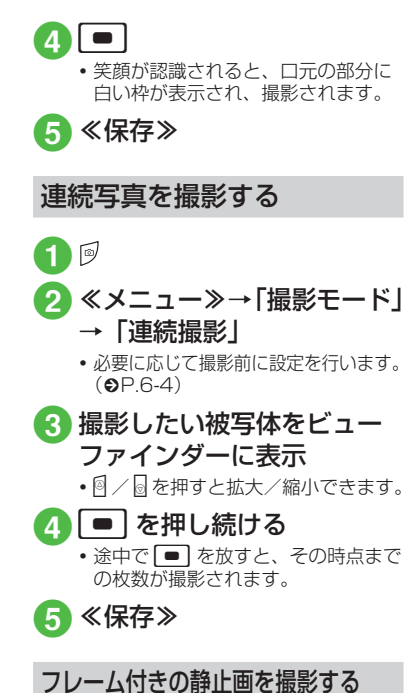

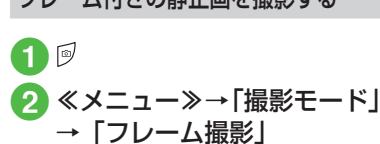

必要に応じて撮影前に設定を行います。
 (●P.6-4)

3 ≪変更≫→ 🔤 でフレーム を変更し、 ■ で選択

- ≪一覧≫で一覧から選択できます。
- 4 撮影したい被写体をファイ ンダーに表示
  - 🛛 / 🗟 を押すと拡大/縮小できます。

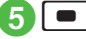

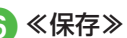

モザイク撮影する (分割撮影) 1 Ø 2 ≪メニュー≫→「撮影モード」 → 「モザイク撮影」

必要に応じて撮影前に設定を行います。
 (●P.6-4)

≪変更≫→ ▶ つ マモザイク 3 を変更し、| ■ | で選択

- 4 撮影したい被写体をファイ ンダーに表示
  - 🛛 / 🗟 を押すと拡大/縮小できます。

5 □ 6 操作 6 を繰り返して撮影し たい被写体を撮影

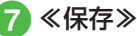

## 撮影した静止画を見る

撮影して保存した静止画を撮影画面(1 枚撮影、連続撮影、スマイル撮影)から 確認することができます。

### 1 《メニュー》→「カメラ」 →《表示》

- 撮影モードが「フレーム撮影」「モザ イク撮影」の場合は確認できないため、≪メニュー≫→「カメラ」→「撮 影モード」→「1枚撮影」/「連続 撮影」/「スマイル撮影」を選択してから確認してください。
- 保存場所のフォルダ内のデータが表示されます。
- フォルダを切り替える場合は、≪上
   ヘ≫を押してフォルダを選択します。
- 撮影した静止画は、エクスプローラーやコンテンツマネージャから確認することもできます(●P.10-9)。

6 カメラ/静止画編集

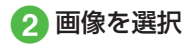

- 静止画を見ているときには、以下の操作ができます。
- ・ 🔳 を押した後:
- □ で拡大表示 /□ で縮小表示
- ≪全画面表示≫:静止画を画面全体に表示
- ≪全画面表示≫を押した後:
- □ で画面表示なし、□ で縦横切り替え、 □ で表示する画像の切り替え
- ≪メニュー≫:静止画加工、静止画撮影に関する便利な機能
   (●P.6-9)

### 使いこなしチェック!

▲ 100 P.6-9

- 撮影した静止画を送信したい
- 撮影した静止画を各種の画面に設定したい
- 静止画の詳細を確認したい
- 撮影した静止画を削除したい

#### く設定

- イメージ品質を設定する(12-9)
- ●シャッターサウンドを設定する(I愛P.12-9)
- レビュー画面を表示する(12-9)
- ズーム調整サウンドを設定する(I☞P.12-9)
- 明るさ調整サウンドを設定する(I愛 P.12-9)
- ●保存場所を設定する(IP.12-9)

### 動画撮影

撮影した動画は「My Documents ¥My Videos」フォル ダに保存されます。保存場所をメモリカードにしているとき は、「Storage Card ¥My Videos」フォルダに保存されます。 保存場所フォルダは、撮影画面で≪表示≫を選択すると表 示されます。

メールに添付/挿入する動画を撮影する場合は録画モード 「S! メールの制限」で撮影してください。

### 動画撮影画面の見かた

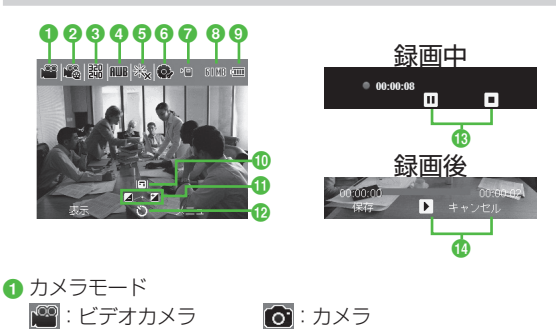

- 2 録画モード
   ※ : S! メールの制限
   ※ : 標準
- 3 解像度(撮影サイズ) 翻:320×240\* [1]:176×144
  - ※ 標準のみ

### ④ ホワイトバランス

💵::自動 🔆:日光 📣::曇り ጱ::電球 🌞:蛍光灯

⑤ 効果

🗞 : 効果なし ត : モノクロ 🔀 : セピア 🛣 : ネガ

6 設定

💽 : 各種設定メニューを表示

7 保存先設定

咺:マイデバイス(本体) 幅:メモリカード

- 8 撮影可能容量
- ③ 電池残量
- 10 ファインダー (□)
   3 種類 (□ □ ■)
- 11明るさ ()
- 12 タイマー (🖵)
- 🕲:なし 🕲:2秒 🕃:5秒 🖏:10秒
- 13 操作ボタン(録画中)
  - ●:録画 ■:停止 ■:一時停止
- 🚯 操作ボタン(録画後)
  - ▶:再生 Ⅱ:一時停止

| 撮影モード | 特長                                  |
|-------|-------------------------------------|
| ビデオ   | メールに添付する動画や本機に保存して楽しむ動<br>画を撮影できます。 |

### 動画撮影の流れ

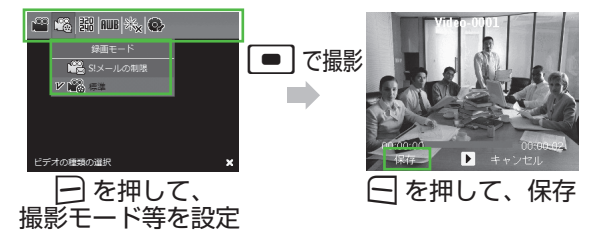

• 撮影した動画を簡単にメール添付できます (●P.6-9)。

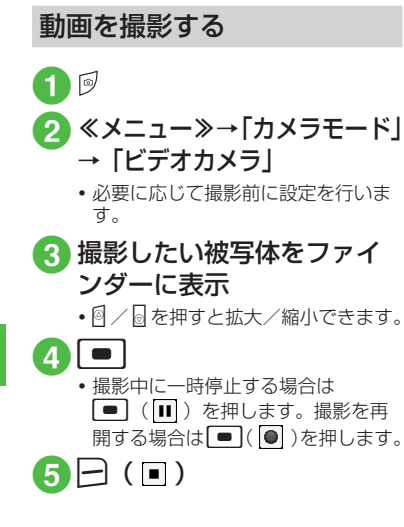

# 撮影した動画を見る

撮影して保存した動画を撮影画面から確 認することができます。

≪メニュー»→「カメラモード」
 →「ビデオカメラ」→≪表示»

# 2 動画を選択

- 保存場所のフォルダ内のデータが表示されます。
- フォルダを切り替える場合は、≪上
   ヘ≫を押してフォルダを選択します。
- 撮影した動画は、エクスプローラーやコンテンツマネージャから確認することもできます(●P.10-9)。

### 使いこなしチェック!

**\.便利** @ P.6-10

- 撮影した動画を送信したい
- 動画の詳細を確認したい
- 撮影した動画を削除したい

### く設定

- ●ビデオ品質を設定する(I
  I
  I
  P.12-10)
- 録画開始サウンドを設定する (☞P.12-10)
- 録音中を設定する(☞ P.12-10)
- エンコード形式を設定する (12-10)
- レビュー画面を表示する(12-10)
- ズーム調整サウンドを設定する (□◎P.12-10)
- 明るさ調整サウンドを設定する (12-10)
- ●保存場所を設定する(☞P.12-10)

### 静止画加工

静止画を編集します。画像の明るさ、 サイズ、効果などを設定することがで きます。

- 撮影画面で≪表示≫→ファ
   イルの保存場所を選択
- 2 撮影した静止画を反転表示
- 3 ≪メニュー≫→「編集」→「エ ディタで開く」
- 4 画像の編集操作
  - ■顔を検出して切り取るとき 《メニュー》→「顔検出」→候補が 複数ある場合は、 で対象を選 択→≪次へ》→ ○ で範囲を拡大 /縮小→≪移動》→ ○ で範囲を 移動→≪完了》
    - ・範囲の移動で≪サイズ≫を選択す ると、範囲の拡大/縮小に切り替 わります。
  - ■回転するとき

《メニュー》→「回転」→ □ で 回転→《完了》

- ■明るさを調整するとき 《メニュー》→「明るさ/コントラ スト」→ [] で調整→《完了》
- コントラストを調整するとき ≪メニュー≫→「明るさ/コントラ スト」→ ▶ で調整→≪完了≫ 効果をかけるとき ≪メニュー≫→ [効果] → ▶ で で 効果を選択→≪完了≫ ■ ぼかすとき ≪メニュー≫→ [ぼかし/シャープ] → Com で 調整 → 《 完 了 》 ■ シャープにするとき ≪メニュー≫→ [ぼかし/シャープ] → ○ で調整→《完了》 ■ サイズを変更するとき ≪メニュー≫→「サイズ変更|→ サイズを選択→≪完了≫ ■ 画像の一部を切り取るとき ≪メニュー≫→ 「トリミング| → ▶ でトリミングする比率を選 択→≪次へ≫→ 💽 で範囲を拡大 /縮小→≪移動≫→ 💽 で範囲を 移動→≪完了≫ ・範囲の移動で《サイズ》を選択す ると、範囲の拡大/縮小に切り替 わります。 ■ 反転するとき
- ≪メニュー≫→「反転」→ **陸** で 反転→≪完了≫

### 5 ≪完了≫

 加工したファイル名の前に「編集済み」」 がついたファイルが保存されます。

# 便利な機能

### く 便利

静止画撮影に関する便利な機能

#### 撮影した静止画を送信したい

- S!メールで送信する場合、300Kバイト を超えていない場合は添付されます。
- 静止画が 300K バイトを超えている場合 は、画像サイズを変更する画面が表示されます。≪メニュー≫→「圧縮」で画像 が圧縮されます。
- 静止画撮影直後に S! メールで送信するとき ≪メニュー≫→「S! メールの送信」→画 像が自動保存→(●P.4-6「S!メールを作成・ 送信する 2」)
- 画像を選択して S! メールで送信するとき 撮影画面で≪表示≫→画像を反転表示→ ≪メニュー≫→「送信」→「S! メールの 送信」→(●P.4-6 「S! メールを作成・送信 する ②」)
- 画像を選択してインターネットメールで 送信するとき

撮影画面で≪表示≫→画像を反転表示→ ≪メニュー≫→「送信」→「電子メール 経由」→(●P.4-10「インターネットメール を作成する ②」)

■ 画像を選択して Bluetooth<sup>®</sup> で送信するとき 撮影画面で≪表示≫→画像を反転表示→ ≪メニュー≫→「送信」→「Bluetooth 経由」→(●P.11-17「データを1件ずつ送信 する ②」)

撮影した静止画を各種の画面に設定したい

- 静止画撮影直後に壁紙に設定するとき ≪メニュー≫→「ホーム画面に設定」
- 画像を選択して壁紙に設定するとき

撮影画面で≪表示≫→画像を反転表示→ ≪メニュー≫→「設定」→「ホーム画 面」→ 💽 で表示領域を選択→≪次へ≫ → 🖸 で透過率を選択→≪完了≫

■画像を選択して個別着信音の着信画像に 設定するとき

撮影画面で≪表示≫→画像を反転表示→ ≪メニュー≫→「設定」→「発信者番号 通知」→設定したい連絡先を選択

#### 静止画の詳細を確認したい

撮影画面で≪表示≫→画像を反転表示→ ≪メニュー≫→「プロパティ」

#### 撮影した静止画を削除したい

撮影画面で≪表示≫→画像を反転表示→ ≪メニュー≫→「削除」→≪はい≫

### 、便利

### 動画撮影に関する便利な機能

撮影した動画を送信したい

- S! メールで送信する場合、300K バイト を超えていない場合は添付されます。
- ■動画撮影直後に S! メールで送信するとき (「S! メールの制限」モードで撮影した場 合のみ)

≪メニュー≫→「S!メールの送信」→動 画が自動保存→(●P.4-6「S!メールを作成・ 送信する 2」)

- ■動画を選択して S! メールで送信するとき 撮影画面で≪表示≫→動画を反転表示→ ≪メニュー≫→「送信」→「S!メールの 送信」→(●P.4-6 「S! メールを作成・送信 する ②」)
- ■動画を選択してインターネットメールで 送信するとき
  - 撮影画面で≪表示≫→動画を反転表示→ ≪メニュー≫→「送信」→「電子メール 経由」→(●P.4-10「インターネットメー ルを作成する 2」)
- ■動画を選択して Bluetooth<sup>®</sup> で送信するとき 撮影画面で≪表示≫→動画を反転表示→ ≪メニュー≫→「送信」→「Bluetooth 経由」→(●P.11-17「データを1件ずつ送信 する ②」)

動画の詳細を確認したい

撮影画面で≪表示≫→動画を反転表示→ ≪メニュー≫→「プロパティ」

#### 撮影した動画を削除したい

撮影画面で≪表示≫→動画を反転表示→ ≪メニュー≫→「削除」→≪はい≫